# Burning 3D Chameleon Firmware using Arduino Uno on Windows

### Load Arduino Uno with ArduinoISP

- 1. Plug in my Arduino Uno (clone) via USB.
- 2. Startup Arduino IDE (mine is version 1.8.19)
- 3. Made sure my Arduino Uno and port is selected

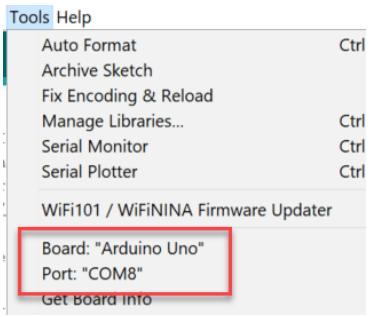

Remember the port number as we'll need this for avrdude later. Mine is com8

4. Open the ArduinoISP sketch that is provided with the IDE. Go to File  $\rightarrow$  Examples  $\rightarrow$ > 11. ArduinoISP $\rightarrow$ ArduinoISP

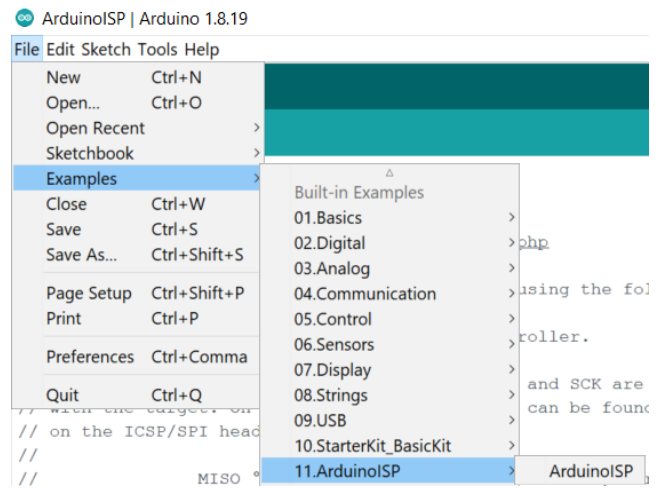

5. Upload the Sketch to UNO , Sketch  $\rightarrow$  Upload. It'll compile and upload to UNO

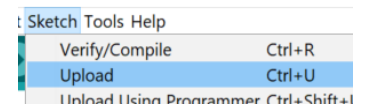

6. Unplug the UNO

7. Optional – I build the LED so that I know if it is programming (<u>https://docs.arduino.cc/built-in-examples/arduino-isp/ArduinoISP</u>). Resistor is 220 ohm

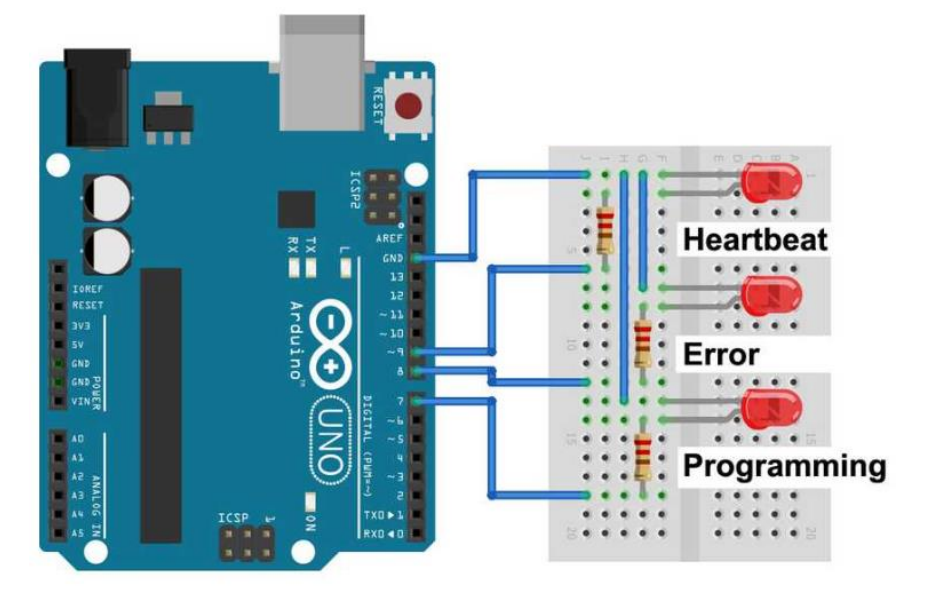

8. Plug UNO back to USB and the three LED will flash one at a time.

Wiring the UNO (programmer) with the 3D Chameleon control box

- 1. Firstly, unplug UNO from USB so that there's no power
- 2. Plug the wiring like below

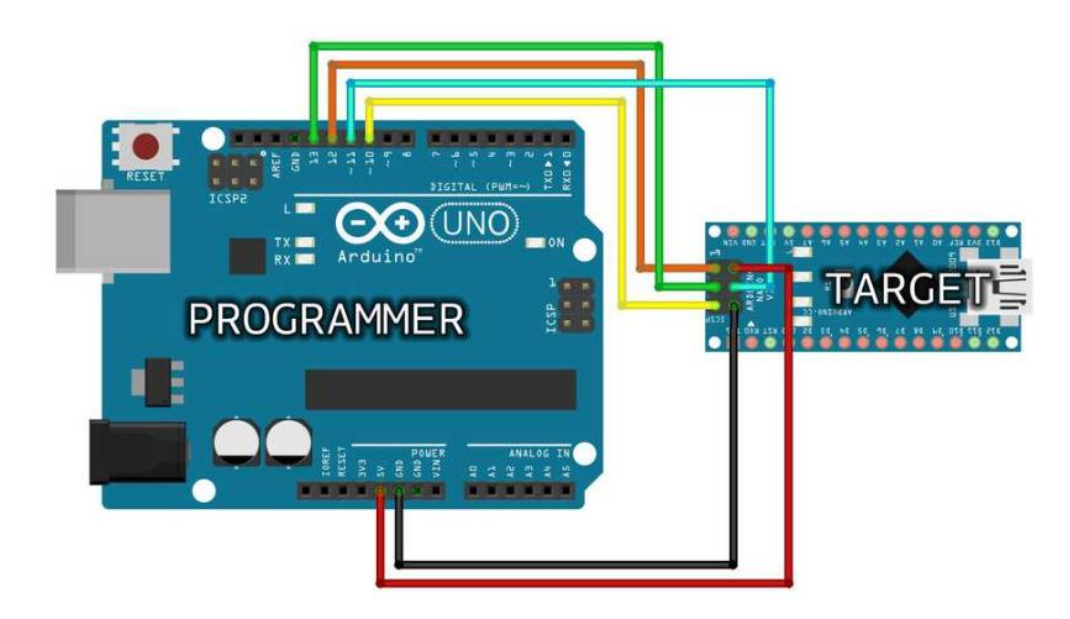

|          | Arduino as ISP | 3D Chameleon ICSP<br>pin |
|----------|----------------|--------------------------|
| MISO     | D12            | 1                        |
| Vcc / 5V | 5V             | 2                        |
| SCK      | D13            | 3                        |
| MOSI     | D11            | 4                        |
| RESET    | D10            | 5                        |
| GND      | GND            | 6                        |

3. Pin 1 of 3d Chameleon ICSP board is under the 'l'

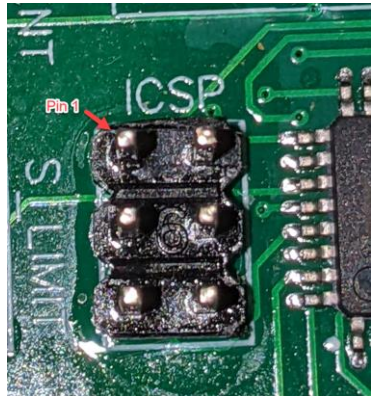

4. My final wiring looks like this

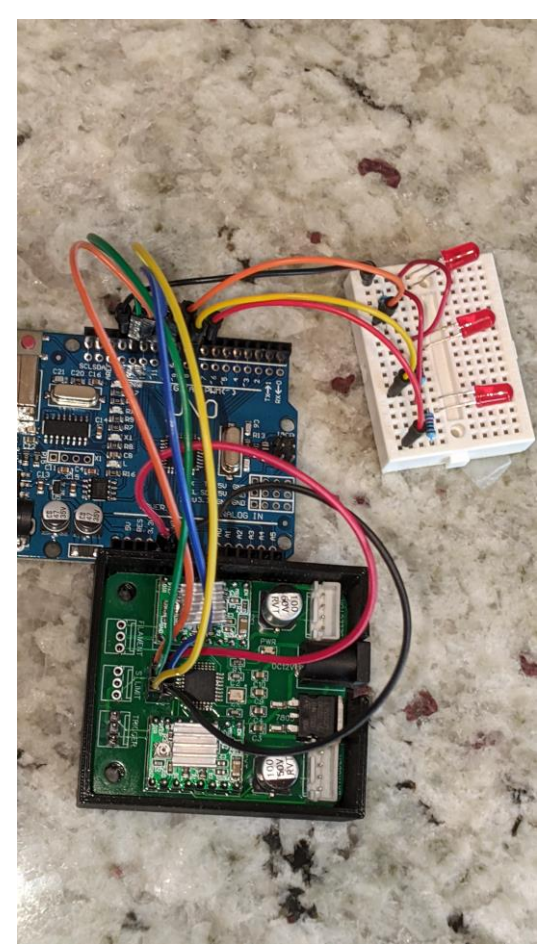

5. Now it's ready for programming

## Flashing the Firmware using avrdude command prompt

- Download the new firmware. I put it where the avrdude config file (avrdude.conf) is because I don't want to type long parameters. In my case I put it in C:\MyDev\arduino-1.8.19\hardware\tools\avr\etc
- 2. Start the command prompt

```
C:\MyDev\arduino-1.8.19\hardware\tools\avr\etc>dir
Volume in drive C is Windows
Volume Serial Number is 300F-7E63
Directory of C:\MyDev\arduino-1.8.19\hardware\tools\avr\etc
10/31/2022 04:39 PM <DIR> .
10/31/2022 04:39 PM <DIR> .
06/19/2019 04:45 PM 506,993 avrdude.conf
10/30/2022 11:14 PM 7,639 SelectorFirmwareMk3.hex
2 File(s) 514,632 bytes
2 Dir(s) 326,459,183,104 bytes free
```

- C:\MyDev\arduino-1.8.19\hardware\tools\avr\etc>
- 3. I added the location of the avrdude executable to my path

Path= path=C:\MyDev\arduino-1.8.19\hardware\tools\avr\bin;%path%

### C:\MyDev\arduino-1.8.19\hardware\tools\avr\etc>path=C:\MyDev\arduino-1.8.19\hardware\tools\avr\bin;%path%

Now I can call avrdude from the config file location.

- 4. Plug in the UNO back to the USB port and wait for it to powerup.
- 5. Then I check to see if UNO can talk to the 3D Chameleon with this command. Fyi my comm port to the UNO is **com8**.

### avrdude -P com8 -b 19200 -c avrisp -p m328p -v

6. If it works ok, it will not have errors, eg:

C:\MyDev\arduino-1.8.19\hardware\tools\avr\etc>avrdude -P com8 -b 19200 -c avrisp -p m328p -v

avrdude: Version 6.3-20190619 Copyright (c) 2000-2005 Brian Dean, http://www.bdmicro.com/ Copyright (c) 2007-2014 Joerg Wunsch

System wide configuration file is "C:\MyDev\arduino-1.8.19\hardware\tools\avr\etc\avrdude.conf"

Using Port : com8 Using Programmer : avrisp Overriding Baud Rate : 19200 AVR Part : ATmega328P Chip Erase delay : 9000 us PAGEL : PD7 BS2 : PC2 RESET disposition : dedicated **RETRY** pulse : SCK serial program mode : yes parallel program mode : yes Timeout : 200 : 100 StabDelay CmdexeDelay : 25 : 32 SyncLoops ByteDelay : 0 PollIndex : 3 PollValue : 0x53 . . . Memory Detail

Block Poll Page Polled Memory Type Mode Delay Size Indx Paged Size Size #Pages MinW MaxW ReadBack \_\_\_\_\_ 65 20 4 0 no 1024 4 0 3600 3600 0xff 0xff eeprom 65 6 128 0 yes 32768 128 256 4500 4500 0xff 0xff flash lfuse 0 0 0 0 no 1 0 0 4500 4500 0x00 0x00 hfuse 0 0 0 0 no 1 0 0 4500 4500 0x00 0x00 efuse 0 0 0 0 no 1 0 0 4500 4500 0x00 0x00 0 0 0 0 no 1 0 0 4500 4500 0x00 0x00 lock calibration 0 0 0 0 no 1 0 0 0 0x00 0x00 signature 0 0 0 0 no 3 0 0 0 0 0x00 0x00 Programmer Type : STK500 Description : Atmel AVR ISP Hardware Version: 2 Firmware Version: 1.18 Topcard : Unknown Vtarget : 0.0 V

Oscillator : Off SCK period : 0.1 us

Varef : 0.0 V

avrdude: AVR device initialized and ready to accept instructions

avrdude: Device signature = 0x1e950f (probably m328p) avrdude: safemode: Ifuse reads as 62 avrdude: safemode: hfuse reads as D9 avrdude: safemode: efuse reads as FF

avrdude: safemode: Ifuse reads as 62 avrdude: safemode: hfuse reads as D9 avrdude: safemode: efuse reads as FF avrdude: safemode: Fuses OK (E:FF, H:D9, L:62)

avrdude done. Thank you.

7. Now I burn the firmware using this command and if there are no errors, then it is done. Make sure at the end of the hex file there is a :i (colon 'i') for intel code.

avrdude -P com8 -b 19200 -c avrisp -p m328p -v -e -U flash:w:SelectorFirmwareMK3.hex:i

8. Notice: Don't change any fuse settings when programming.